# Manuale d'uso **Modulo di analisi THERMOR**

per la serie GMS800

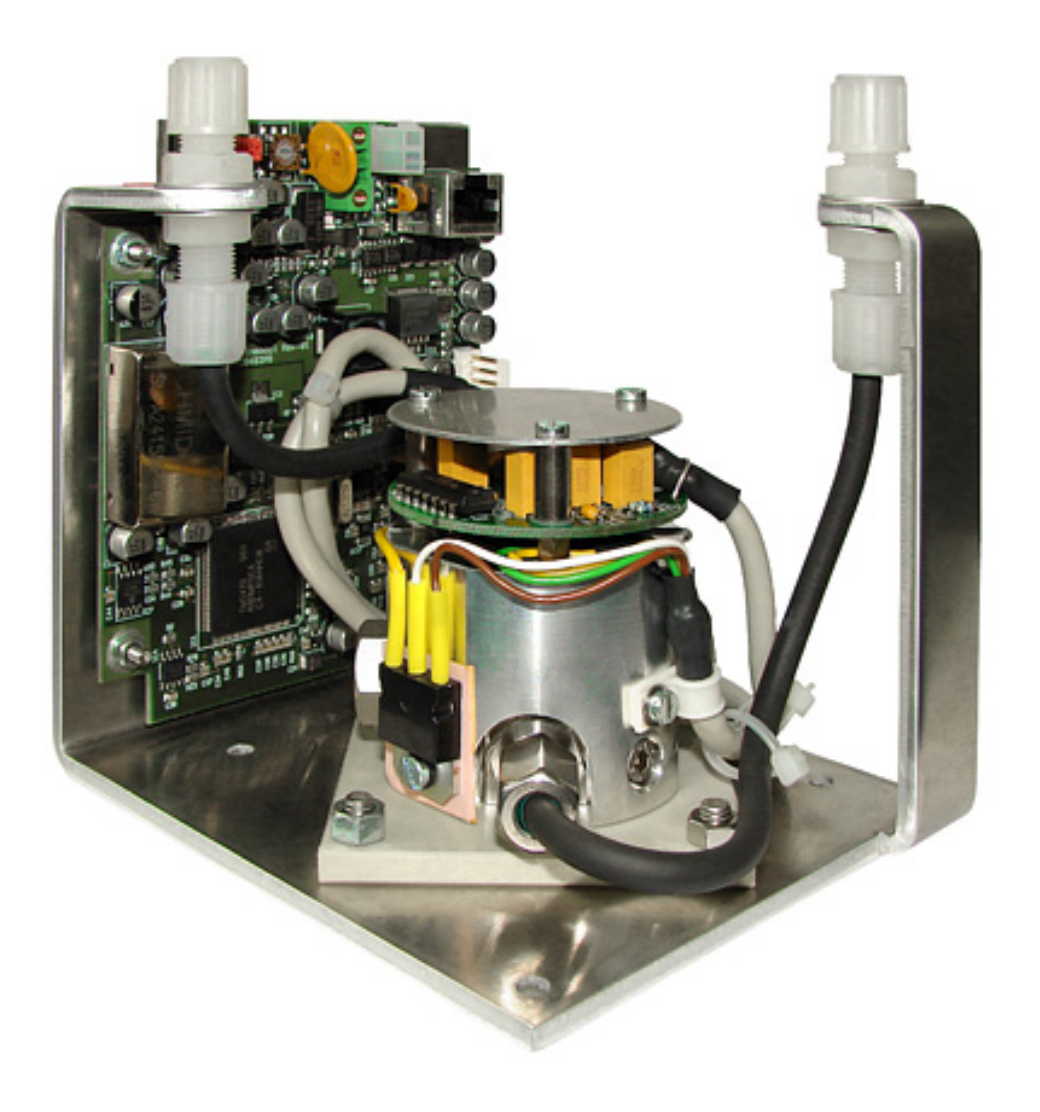

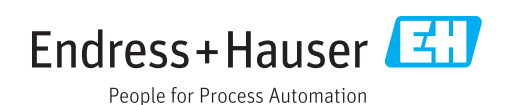

#### Prodotto descritto

Nome prodotto:Modulo di analisi THERMORDispositivo di base:Analizzatori di gas serie GMS800

#### Produttore

Endress+Hauser SICK GmbH+Co. KG Bergener Ring 27 01458 Ottendorf-Okrilla Germania

#### Informazioni legali

Questa opera è protetta da copyright. Tutti i diritti derivanti dal copyright sono riservati a

Endress+Hauser SICK GmbH+Co. KG. La riproduzione totale o parziale del presente documento è consentita soltanto entro i limiti stabiliti dalla legge sul copyright.

È vietata qualsiasi modifica, sintesi o traduzione del presente documento in assenza di espressa autorizzazione scritta di Endress+Hauser SICK GmbH+Co. KG.

I marchi indicati nel documento sono di proprietà dei rispettivi detentori.

© Endress+Hauser SICK GmbH+Co. KG. Tutti i diritti riservati.

#### Documenti originali

Questo documento è un documento originale di Endress+Hauser SICK GmbH+Co. KG.

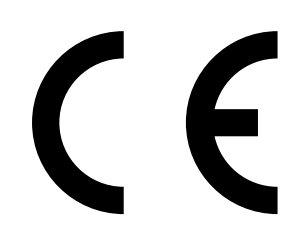

### Glossario

| PC       | Personal Computer                                                                                                    |
|----------|----------------------------------------------------------------------------------------------------|
| SOPAS    | SICK Open Portal for Applications and Systems:<br>famiglia di programmi informatici per<br>l'impostazione di parametri, l'acquisizione di dati<br>e il calcolo. |
| SOPAS ET | SOPAS Engineering Tool: programma applicativo<br>per PC da utilizzare per la configurazione dei<br>componenti di un sistema modulare.                           |

### Simboli di avvertenza

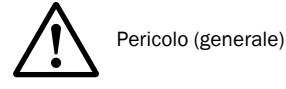

### Livelli di avvertenza e terminologia

#### ATTENZIONE

Pericolo o procedura non sicura che può comportare lesioni personali o danni materiali.

#### ΝΟΤΑ Pericolo che può comportare danni materiali.

### Simboli per le informazioni

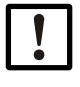

Informazioni tecniche importanti su questo prodotto

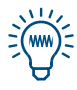

Informazioni utili

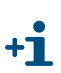

Informazioni aggiuntive

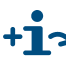

+ Collegamento ad altre informazioni

| 1     | Informazioni importanti 5                               |
|-------|---------------------------------------------------------|
| 1.1   | Documentazione e informazioni aggiuntive 6              |
| 2     | Descrizione del prodotto7                               |
| 2.1   | Principio di misura                                     |
| 2.2   | Campo di applicazione                                   |
| 3     | Funzioni in SOPAS ET                                    |
| 3.1   | Albero dei menu in SOPAS ET 10                          |
| 3.2   | Descrizione dei menu in SOPAS ET 12                     |
| 3.3   | Descrizione delle funzioni                              |
| 3.3.1 | Registro di SOPAS ET 14                                 |
| 3.3.2 | Caricamento (sincronizzazione dei dati)14               |
| 3.3.3 | Smorzamento                                             |
| 3.3.4 | Valori di soglia per la deriva                          |
| 3.3.0 |                                                         |
| 4     | Informazioni sulla regolazione                          |
| 4.1   | Impostazione dei parametri e gestione delle regolazioni |
| 4.2   | Gas di prova per il modulo di analisi THERMOR 18        |
| 5     | Dati tecnici                                            |
| 5.1   | Requisiti della posizione di installazione              |
| 5.2   | Specifiche metrologiche                                 |
| 5.3   | Requisiti tecnici del gas                               |
| 5.4   | Materiali a contatto con il gas campionato              |
| 5.5   | Campi di misura                                         |
| 5.6   | Alimentazione elettrica ausiliaria per il modulo        |

# **1** Informazioni importanti

Documentazione aggiuntiva

## **Documentazione e informazioni aggiuntive**

Questo documento integra il manuale d'uso degli analizzatori di gas GMS800. Completa il manuale d'uso del GMS800 con informazioni tecniche sul modulo THERMOR.

Seguire le istruzioni fornite nel manuale d'uso degli analizzatori GMS800.

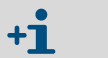

Nel manuale d'uso degli analizzatori GMS800 è indicata tutta la documentazione aggiuntiva per il dispositivo in uso.

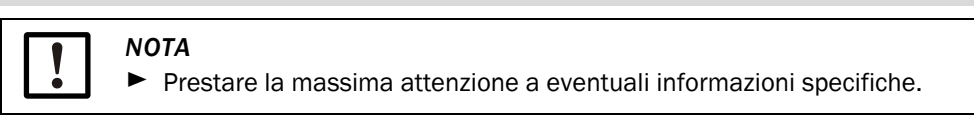

Verificare che siano state fornite le informazioni tecniche che specificano i gas di prova da utilizzare per la regolazione. Conservare tali informazioni insieme al presente documento (utilizzo → pag. 18, §4.2).

# **2** Descrizione del prodotto

Principio di misura Campo di applicazione

## 2.1 Principio di misura

Fig. 1 Cuvetta di misura THERMOR (schema)

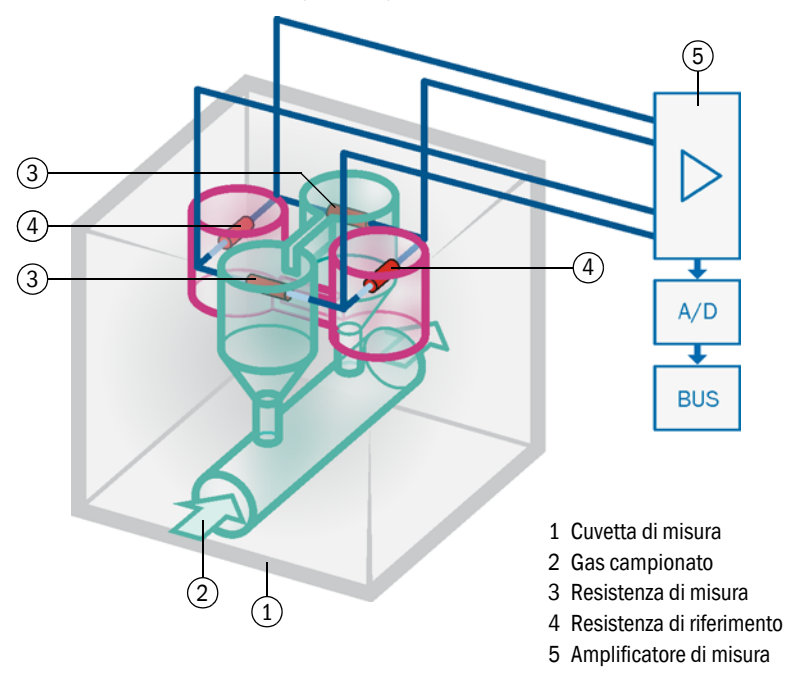

Il gas campionato fluisce intorno alle resistenze di misura nella cuvetta di misura del modulo THERMOR. Viene quindi misurato l'effetto refrigerante del gas campionato sulle resistenze di misura. All'aumentare della conduttività termica del gas campionato, aumenta anche il livello di raffreddamento delle resistenze di misura.

Questo principio di misura è essenzialmente idoneo per le miscele di gas comprendenti due componenti la cui conduttività termica specifica è sostanzialmente diversa (miscele di gas binarie). All'aumentare della concentrazione del componente con la conduttività termica specifica più elevata, l'effetto di misura risulta superiore. Tale condizione ha un effetto diretto sulla concentrazione del componente. Questo principio di misura si utilizza in genere per gas con una conduttività termica specifica particolarmente elevata.

### 2.2 Campo di applicazione

Il modulo di analisi THERMOR consente di misurare la concentrazione di Ar,  $CH_4$ ,  $CO_2$ ,  $H_2$ , He,  $NH_3$  e altri gas in miscele binarie o quasi binarie.

Le miscele di gas non binarie possono essere misurate quando l'influenza dei componenti di interferenza viene compensata automaticamente (compensazione della sensibilità incrociata). A tale scopo la concentrazione di detti componenti deve essere misurata con moduli di analisi diversi o analizzatori di altro tipo. I parametri per la compensazione della sensibilità incrociata vengono impostati singolarmente per ciascun caso specifico (opzione).

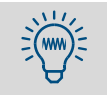

La sensibilità incrociata a un determinato componente del gas viene automaticamente ridotta al minimo quando la sua concentrazione viene misurata con un diverso modulo di analisi nel GMS800.

Campi di misura disponibili → pag. 21, §5.5.

# **3** Funzioni in SOPAS ET

Funzioni operative del programma per PC SOPAS ET Albero dei menu Descrizioni

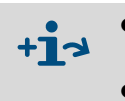

- Istruzioni relative al programma per PC SOPAS ET → manuale d'uso del programma
- Schema esemplificativo dei menu → informazioni tecniche sull'unità di controllo base BCU (contenente informazioni per l'utilizzo con SOPAS ET)

## 3.1 Albero dei menu in SOPAS ET

| Livello uter  | nte:                         | 0 Operator (standar | d) A           | Authorized | oper | ator                           |
|---------------|------------------------------|---------------------|----------------|------------|------|--------------------------------|
| Diritti di ac | cesso:                       | • Visualizzazione   | •              | Impostazio | ne/A | vvio                           |
| Directory     |                              | Voci o              | li menu        | 0          | A    | Spiegazione                    |
| S800 THE      | RMOR                         |                     |                | 0          | 0    |                                |
| Meas          | uring value display          |                     |                | 0          | 0    |                                |
| C             | omponente da misurare 1      | Comp                | onent          | 0          | 0    | → pag. 12 [1]                  |
|               | •                            | Meas                | ured value     | 0          | 0    | → pag. 12 [2]                  |
|               |                              | Unit                |                | 0          | 0    | → pag. 12 [3]                  |
| C             | omponente da misurare 2 [    | []                  |                | 0          | 0    | 10 11                          |
| C             | omponente da misurare 3 [    | []                  |                | 0          | 0    |                                |
| C             | omponente da misurare 4 [    | []                  |                | 0          | 0    |                                |
| Diagn         | osis                         |                     |                | 0          | 0    |                                |
| M             | odule state                  | Failur              | е              | 0          | 0    | ]                              |
|               |                              | Maint               | enance request | 0          | 0    | → pag. 12 [4]                  |
|               |                              | Funct               | ion(s) active  | 0          | 0    |                                |
|               |                              | Uncer               | tain state     | 0          | 0    |                                |
| Lo            | ogbook                       | Pos.                | Date   Source  | 0          | 0    | <sup>–</sup> → pag. 14, §3.3.1 |
| 0             | perating hours               | h                   |                | -          | 0    | → pag. 12 [5]                  |
| C             | omponente da misurare 1      |                     |                | 0          | 0    |                                |
|               | Name / unit                  | Comp                | onent          | 0          | •    | → pag. 12 [1]                  |
|               |                              | Unit                |                | 0          | 0    | → pag. 12 [2]                  |
|               | State                        | Failur              | е              | 0          | 0    |                                |
|               |                              | Maint               | enance request | 0          | 0    | → pag. 12 [4]                  |
|               |                              | Funct               | ion(s) active  | 0          | 0    |                                |
|               |                              | Uncer               | tain state     | 0          | 0    |                                |
|               | Validation measurement       | (QAL3) Zero p       | ooint          | 0          | 0    |                                |
|               |                              | Date                |                | 0          | 0    | ]                              |
| C             | Componente da misurare 2 [1] |                     |                | 0          | 0    | 1                              |
| C             | omponente da misurare 3 [    | []                  |                | 0          | 0    |                                |
| C             | omponente da misurare 4 [    | []                  |                | 0          | 0    |                                |
| Paran         | neter                        |                     |                | 0          | 0    |                                |
| S             | ampling point                | Descr               | iption         | -          | •    | → pag. 12 [6]                  |
| R             | S485 interface               | Modu                | le address     | -          | 0    | → pag. 12 [7]                  |
|               |                              | Baud                | rate           | -          | •    |                                |
|               |                              | Data                | bits           | -          | •    | → pag. 12 [8]                  |
|               |                              | Stop                | bits           | - 1        | •    |                                |
|               |                              | Parity              |                | -          | •    |                                |
| C             | omponente da misurare 1      |                     |                | 0          | 0    |                                |
|               | Physical meas. range         | Comp                | onent          | 0          | •    | → pag. 12 [1]                  |
|               | ,                            | Unit                |                | 0          | 0    | → pag. 12 [3]                  |
|               |                              | Start               | value          | 0          | 0    | → pag. 12 [9]                  |
|               |                              | End v               | alue           | 0          | 0    | → pag. 12 [10]                 |
|               |                              | Base                | value          | 0          | 0    | → pag. 12 [11]                 |
|               |                              | Meas                | uring channel  | 0          | 0    | → pag. 12 [12]                 |
|               |                              | Precis              | sion           | 0          | 0    | → pag. 12 [13]                 |
|               | Damping                      |                     |                | -          | •    | P~0 [10]                       |
|               | Damping (el. T90%)           |                     | constant [s]   | -          | •    | 7                              |
|               | Dynamic damning              |                     | s [On/Off]     |            |      | → pag 15 8333                  |
|               | - Shame dumping              | Time                | constant [s]   |            |      | Pub. 10, 30.0.0                |
|               |                              | Three               | hold           |            |      |                                |
|               | mnonente da misuraro 2 [     |                     | ioiu           | -          |      |                                |
|               | omponente da misurare 2 [    |                     |                | 0          |      |                                |
|               | omponente da misurare 4 1    | -1                  |                | 0          |      |                                |
|               | unponente da misulale 4 l    | -1                  |                | 0          |      |                                |

| irectory                                | Voci di menu                         | 0 | A | Spiegazione                    |
|-----------------------------------------|--------------------------------------|---|---|--------------------------------|
| Adjustment                              |                                      | 0 | 0 |                                |
| Componente da misurare 1                |                                      | 0 | 0 |                                |
| Drift limit value                       | Zero point                           | - | 0 | → pag. 16, §3.3.4              |
|                                         | Reference point                      | - | 0 |                                |
| Adjustment results                      |                                      | 0 | 0 |                                |
| Adjustment result                       | Zero point                           | 0 | 0 |                                |
|                                         | Reference point                      | 0 | 0 |                                |
| Drift values                            | Zero point                           | 0 | 0 | → pag. 12 [14]                 |
|                                         | Reference point                      | 0 | 0 |                                |
| Delete results                          | [Delete]                             | - | • | <sup>¬</sup> → pag. 16, §3.3.5 |
| Componente da misurare 2 <sup>[1]</sup> | L                                    | 0 | 0 |                                |
| Componente da misurare 3 <sup>[1]</sup> |                                      | 0 | 0 |                                |
| Componente da misurare 4 [1]            |                                      | 0 | 0 |                                |
| Maintenance                             |                                      | - | 0 |                                |
| Maintenance flag                        | [On]/[Off]                           | - | • | → pag. 12 [15]                 |
| Configurations                          |                                      | - | 0 |                                |
| User settings                           | [Backup]                             | - | • | ]                              |
|                                         | [Restore last user settings]         | - | • | → pag. 12 [16]                 |
|                                         | [Restore next to last user settings] | - | • |                                |
| Factory settings                        | [Restore]                            | - | • | → pag. 12 [17]                 |
| Factory settings                        | L <u> </u>                           | 0 | 0 |                                |
| Identification                          |                                      | 0 | 0 |                                |
| ID numbers                              | Serial number                        | 0 | 0 | 7                              |
|                                         | Material number                      | 0 | 0 |                                |
|                                         | Hardware version                     | 0 | 0 | → pag. 13 [18]                 |
|                                         | Software version                     | 0 | 0 |                                |
|                                         | Software date                        | 0 | 0 |                                |
| Production release                      | Year   Month   Day                   | - | 0 | → pag. 13 [19]                 |
|                                         | 1 7                                  | I | 1 | 10-1-1                         |

[1] Se utilizzati

## 3.2 Descrizione dei menu in SOPAS ET

La colonna [N.] fa riferimento alla struttura dei menu ( $\rightarrow$  pag. 10, §3.1)

| Ν. | Descrizione         | Spiegazione                                                                                                    |
|----|---------------------|----------------------------------------------------------------------------------------------------|
| 1  | Component           | Nome del componente da misurare                                                                                                    |
| 2  | Measured value      | Valore misurato istantaneo del componente                                                                                                    |
| 3  | Unit                | Unità fisica del valore misurato                                                                                                    |
| 4  | Failure             | Icona del LED<br>• Significato: il modulo non è pronto per entrare in funzione<br>• Possibili cause: malfunzionamento o guasto                                                                                                    |
|    | Maintenance request | <ul> <li>Icona del LED</li> <li>Significato: segnalazione che anticipa il raggiungimento<br/>dei limiti tecnici interni</li> <li>Possibili cause: soglia di deriva, ore di funzionamento,<br/>intensità della lampada</li> </ul>                                  |
|    | Function(s) active  | <ul> <li>Icona del LED</li> <li>Significato: è attiva almeno una funzione interna che impedisce oppure ostacola la normale funzione di misura del modulo</li> <li>Possibili cause: è in corso una procedura di regolazione o una misura di validazione</li> </ul> |
|    | Uncertain state     | <ul> <li>Icona del LED</li> <li>Significato: i valori misurati istantanei non sono affidabili</li> <li>Possibili cause: fase di riscaldamento, sotto o sovratemperatura interna, programmazione non plausibile della procedura di regolazione</li> </ul>          |
| 5  | Operating hours     | Numero di ore di funzionamento del modulo di analisi                                                                                                    |
| 6  | Description         | Testo impostabile liberamente per il nome del modulo                                                                                                    |
| 7  | Module address      | Indirizzo interno del CAN bus per il modulo (definito tramite impostazione hardware nel modulo)                                                                                                    |
| 8  | Baud rate           | Velocità di trasmissione (standard: 9.600)                                                                                                    |
|    | Data bits           | Numero di bit di dati (standard: 8)<br>Il GMS800 utilizza soltanto l'intervallo di 7 bit (codice ASCII<br>0 - 127) ma può comunicare anche nel formato a 8 bit                                                                                                    |
|    | Stop bits           | Numero di bit di stop (1 o 2; standard: 2)                                                                                                    |
|    | Parity              | Informazione aggiuntiva per il monitoraggio automatico<br>della trasmissione di caratteri: [Even], [Odd] e [None].<br>– Standard: None                                                                                                    |
| 9  | Start value         | Valore iniziale del campo di misura fisico                                                                                                    |
| 10 | End value           | Valore finale del campo di misura fisico                                                                                                    |
| 11 | Base value          | Valore di base fisico interno del campo di misura                                                                                                    |
| 12 | Measuring channel   | Canale di misura interno per il componente da misurare                                                                                                    |
| 13 | Precision           | [On] = Per il campo di misura 2 è disponibile un livello supe-<br>riore di precisione (valido per l'intervallo da 0 a 20% del<br>campo di misura fisico)                                                                                                    |
| 14 | Drift values        | <ul> <li>Last = A partire dall'ultima regolazione</li> <li>Total = A partire dall'ultima inizializzazione del calcolo<br/>della deriva</li> </ul>                                                                                                    |
| 15 | Maintenance flag    | [On] = Stato "Maintenance" attivato (in questo caso come segnale di intervento di manutenzione in corso)                                                                                                    |
| 16 | User settings       | <ul> <li>Backup = Viene salvata una copia delle impostazioni correnti del modulo</li> <li>Restore = Le impostazioni correnti del modulo vengono sovrascritte con quelle della copia salvata <sup>[1]</sup></li> </ul>                                             |
| 17 | Factory settings    | Le impostazioni correnti del modulo vengono sovrascritte con<br>quelle di fabbrica <sup>[1]</sup><br>► <i>Importante:</i> salvare prima di tutto le impostazioni correnti<br>del modulo (→ "User settings")                                                       |

| Ν. | Descrizione        | Spiegazione                                     |
|----|--------------------|-------------------------------------------------|
| 18 | Serial number      | Numero di serie del modulo                      |
|    | Material number    | Numero identificativo della versione del modulo |
|    | Hardware version   | Numero di versione dell'elettronica del modulo  |
|    | Software version   | Numero di versione del software del modulo      |
|    | Software date      | Numero di revisione del software del modulo     |
| 19 | Production release | Data di produzione del modulo                   |

[1] Viene eseguito automaticamente un avvio a caldo.

## 3.3 **Descrizione delle funzioni**

### 3.3.1 Registro di SOPAS ET

Nella tabella del registro vengono visualizzati gli ultimi 20 messaggi interni.

Fig. 2 Menu "[nome modulo]/Diagnosis/Logbook" nel programma per PC SOPAS ET (esempio)

| Logbook  |          |          |          |                         |        |       |  |
|----------|----------|----------|----------|-------------------------|--------|-------|--|
|          |          |          |          |                         |        |       |  |
| (1)      | (2)      | (3)      | (4)      | (5)                     | (6)    | (7)   |  |
| Position | Date     | Time     | Source   | Message No.             | Status | Count |  |
| 1        | 12-07-02 | 08:19:10 | UNOR-MUL | E gas pump off          | Off    | 1     |  |
| 2        | 12-07-02 | 08:19:09 | UNOR-MUL | U temperatures          | Off    | 1     |  |
| 3        | 12-07-02 | 08:19:09 | UNOR-MUL | U heater 1              | Off    | 1     |  |
| 4        | 12-07-02 | 08:11:47 | UNOR-MUL | U heater 2              | Off    | 1     |  |
| 5        | 12-07-02 | 08:10:21 | UNOR-MUL | U heater 3              | Off    | 1     |  |
| 6        | 12-07-02 | 08:09:04 | UNOR-MUL | U heater 5              | Off    | 1     |  |
| 7        | 12-07-02 | 08:08:05 | UNOR-MUL | U heater 4              | Off    | 1     |  |
| 8        | 12-07-02 | 08:06:32 | UNOR-MUL | C start check           | Off    | 1     |  |
| 9        | 12-07-02 | 08:06:32 | UNOR-MUL | U start check           | Off    | 1     |  |
| 10       | 12-07-02 | 08:04:37 | UNOR-MUL | C adjustment cuvette ac | Off    | 1     |  |
| 11       |          |          |          |                         |        | 0     |  |
| 12       |          |          |          |                         |        | 0     |  |

| Colonna | Significato                                                                                                    |
|---------|----------------------------------------------------------------------------------------------------|
| 1       | Numero progressivo all'interno del registro                                                                                                    |
| 2       | Ora di variaziona dall'ultimo maccaggia                                                                                                    |
| 3       |                                                                                                    |
| 4       | "System" = Sistema di misura (hardware)<br>"MV" = Componente da misurare (misurazione)                                                                                                    |
| 5       | Breve messaggio di testo, ad esempio "F measured value" (F valore misurato).<br>Il carattere usato come prefisso indica la classificazione del messaggio:<br>F = errore<br>C = controllo (regolazione/validazione)<br>U = incerto (informazioni aggiuntive)<br>M = manutenzione<br>E = esteso (messaggio di stato) |
| 6       | Stato del messaggio corrente                                                                                                    |
| 7       | Numero totale di attivazioni                                                                                                    |

### 3.3.2 Caricamento (sincronizzazione dei dati)

Valido solo quando si utilizza il software per PC SOPAS ET. Non applicabile in caso di sistemi senza unità di controllo (versioni speciali).

Dopo aver modificato le impostazioni di un modulo mediante le voci di menu dell'unità di controllo, i nuovi dati non vengono trasmessi automaticamente al software SOPAS ET, il quale continua a utilizzare i dati precedenti.

Per trasmettere i dati aggiornati di un modulo al software SOPAS ET: scegliere in SOPAS ET l'opzione "Upload all parameters from device" (Carica tutti i parametri dal dispositivo).

#### 3.3.3 Smorzamento

#### Smorzamento costante

Quando si programma uno smorzamento, invece del valore istantaneo viene visualizzato il valore medio calcolato in base al valore istantaneo e a quelli misurati in precedenza (media flottante).

Fra i possibili impieghi si ricordano:

- Smorzamento delle fluttuazioni del valore metrologico (rumore)
- Livellamento delle fluttuazioni del valore misurato quando si considera rilevante solo il valore medio

Lo smorzamento avviene all'interno del modulo di analisi e quindi ha effetto su tutte le visualizzazioni e le uscite del valore misurato. È attivo anche durante la procedura di regolazione.

- Aumentando lo smorzamento in genere si aumenta proporzionalmente il tempo di reazione (90% del tempo) del sistema di analisi del gas.
  - Riducendo lo smorzamento è possibile che aumenti il rumore sul segnale misurato (turbolenza di misurazione).
  - Una costante di tempo pari a 0 sec corrisponde all'assenza di smorzamento.

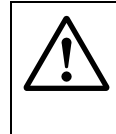

#### **ATTENZIONE - Rischio di regolazione errata**

Il tempo di misura del gas di prova ("Measuring time, test gas") deve essere pari ad almeno il 150% della costante di tempo impostata per lo smorzamento durante le regolazioni.

Quando si ripristina lo smorzamento o lo si aumenta: verificare se è necessario adattare le impostazioni per la regolazione.

#### Smorzamento dinamico

Lo smorzamento dinamico serve a compensare le fluttuazioni del valore misurato senza aumentare significativamente il tempo di reazione. Viene disattivato automaticamente quando il valore misurato varia rapidamente e consistentemente rispetto allo smorzamento normale. Ciò consente di livellare le piccole e costanti fluttuazioni del valore misurato, senza compromettere la rapidità di visualizzazione delle variazioni dei valori. Il comportamento dinamico è definito dal parametro "Threshold" (Soglia):

- Quando i valori misurati variano solo lentamente, lo smorzamento dinamico funziona come quello costante.
- Quando la differenza fra valori misurati in successione è superiore alla soglia impostata, lo smorzamento dinamico viene bloccato automaticamente e rimane disattivato fino a quando i valori misurati continuano a variare rapidamente.
- Lo smorzamento dinamico si riattiva quando la differenza fra i valori misurati torna a scendere sotto la soglia (vale a dire quando i valori misurati variano in modo non significativo).

Lo smorzamento dinamico ha effetto anche sulle visualizzazioni e le uscite dei valori misurati.

### 3.3.4 Valori di soglia per la deriva

#### Scopo

Le derive dei moduli di analisi sono causate ad esempio da contaminazione, variazioni meccaniche o effetti dell'invecchiamento. La deriva totale (cioè la deviazione dallo stato originale) aumenta gradualmente. Dal punto di vista pratico non è opportuno compensare continuamente una deriva totale sempre in aumento tramite il calcolo. Quando la deriva totale diventa significativa, ispezionare e ripristinare il modulo di analisi.

I valori di soglia della deriva consentono di monitorare automaticamente la deriva totale ed evitare regolazioni errate.

#### Modalità di funzionamento

Dopo la regolazione, il modulo di analisi mette a confronto la deriva totale calcolata e il valore di soglia. Se tale soglia viene superata, la segnalazione avviene come segue:

- Quando la deriva totale raggiunge il 100 120% della soglia massima, viene attivato lo stato "M" (Maintenance request, Richiesta di manutenzione).
- Quando la deriva totale supera il 120% della soglia massima, viene attivato lo stato "F" (Failure, Errore).
- Quando durante una procedura di regolazione viene rilevato che la deriva calcolata supera il 150% della soglia massima, il risultato della procedura viene ignorato e rimane valido quello precedente.
  - I valori di soglia della deriva vengono impostati dal produttore (valore standard: 10%).
    - Per azzerare tutti i valori di deriva è disponibile l'opzione Drift reset (Ripristino deriva) nel menu Service (Manutenzione). Tale opzione è utile dopo la manutenzione del modulo di analisi, quando si definisce un nuovo punto di partenza.

### 3.3.5 Eliminazione dei risultati di una regolazione

La voce di menu "Delete results" (Elimina risultati) consente di eliminare tutti i valori di deriva calcolati per il componente da misurare. I valori di soglia fanno quindi riferimento a nuovi valori di deriva.

l dati della regolazione effettuata in precedenza non vengono più visualizzati. Le impostazioni del gas di prova (ad es. valore nominale) non vengono modificate.

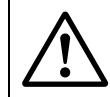

I

+Ť

#### ATTENZIONE - Rischio di regolazione errata

Se dopo una procedura manuale di regolazione (→ manuale d'uso dell'unità di controllo base BCU) vengono visualizzati valori di deriva molto elevati, è probabile che il gas di prova utilizzato non corrisponda alla relativa impostazione o che sia stata interrotta l'alimentazione del gas e che la regolazione sia stata comunque accettata.

Non eliminare i risultati non corretti della regolazione, ma ripeterla con attenzione.

Non utilizzare l'eliminazione dei risultati di una regolazione per annullare valori di deriva significativi causati da variazioni fisiche importanti del modulo di analisi. In questo caso è necessario pulire il modulo di analisi o effettuare una regolazione.<sup>[1]</sup>

- Dopo interventi di pulizia, modifica o sostituzione del modulo di analisi: eliminare i risultati della regolazione ed eseguirla nuovamente.
- [1] Operazioni che devono essere effettuate solo dal servizio di assistenza del produttore o da personale autorizzato e competente che sia stato appositamente addestrato.

# 4 Informazioni sulla regolazione

Impostazione dei parametri Gestione Gas di prova

### 4.1 Impostazione dei parametri e gestione delle regolazioni

Le regolazioni vengono gestite dall'unità di controllo.

- Viene eseguita una regolazione separata per ciascun componente visualizzato e ciascun campo di misura
- Informazioni sullo scopo, i prerequisiti e la frequenza delle regolazioni → manuale d'uso della serie GMS800
- Programmazione dei parametri di regolazione per ciascun componente che il GMS800 deve misurare → informazioni tecniche sull'unità di controllo base (BCU)
- ► Avvio manuale di una procedura di regolazione → manuale d'uso dell'unità di controllo

## 4.2 Gas di prova per il modulo di analisi THERMOR

Informazioni generali sui gas di prova → manuale d'uso della serie GMS800

#### Composizione dei gas di prova per il modulo di analisi THERMOR

| Gas di prova | Composizione (consigliata)                                                                                                    | Valore nominale (consigliato)                         |
|--------------|----------------------------------------------------------------------------------------------------|-------------------------------------------------------|
| Gas di zero: | Gas o miscela di gas che rappresenta il<br>gas campionato in corrispondenza del<br>valore iniziale del campo di misura con<br>la massima precisione possibile | Valore iniziale del campo di<br>misura <sup>[1]</sup> |
| Gas di span: | Gas o miscela di gas che rappresenta il<br>gas campionato in corrispondenza del<br>valore finale del campo di misura con<br>la massima precisione possibile   | 65 - 100% dell'intervallo di<br>misura <sup>[1]</sup> |

[1] Vedere "Gas di prova per misure con valore di riferimento fisico".

#### Gas di prova per misure con valore di riferimento fisico

Per campi di misura con valore finale pari al 100% per volume o vicino a tale valore (ad es. 80 - 100% per volume), il punto di zero fisico può essere il 100% per volume; ciò significa che, metrologicamente, il valore iniziale del campo di misura inizia al 100% per volume. In altre parole il campo di misura è invertito.

In tali casi:

- Selezionare il gas di zero in modo che il valore nominale sia equivalente al valore finale del campo di misura.
- Selezionare il gas di span in modo che il valore nominale sia in corrispondenza dell'*inizio* del campo di misura (nell'intervallo da 0 al 35% del campo di misura).

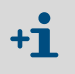

- Questa indicazione può essere valida anche per campi di misura con punto di zero soppresso (ad es. 80 - 90% per volume).
- Nelle versioni speciali il valore di riferimento fisico può anche essere una concentrazione del componente da misurare.

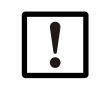

Prestare la massima attenzione alle informazioni fornite per i gas di prova.

# 5 Dati tecnici

Condizioni ambientali Specifiche metrologiche Specifiche tecniche del gas

## 5.1 **Requisiti della posizione di installazione**

| Altitudine geografica nella posizione di installazione:           | $\leq$ 2.500 m di altitudine [1]                                                 |  |
|-------------------------------------------------------------------|----------------------------------------------------------------------------------|--|
| Pressione aria ambiente:                                          | 700 - 1.200 hPa                                                                  |  |
| Sobbalzi:                                                         | Nessun requisito per la posizione di installazione                               |  |
| Oscillazioni:                                                     |                                                                                  |  |
| Influenza della posizione di installazione (posizione inclinata): | Nessuna influenza in caso di inclinazione costante fino a $\pm 15^{\circ}^{[2]}$ |  |

 $\begin{tabular}{ll} [1] & \mbox{In fase di ordinazione è possibile prevedere altitudini superiori (opzione) } \end{tabular}$ 

[2] Quando si modifica la posizione di installazione, eseguire una regolazione.

## 5.2 Specifiche metrologiche

| Variabile misurata:                                                                         | Concentrazione volumetrica di un componente del gas                     |  |  |
|---------------------------------------------------------------------------------------------|-------------------------------------------------------------------------|--|--|
| Campi di misura possibili: <sup>[1]</sup>                                                   | → pag. 21, 5.5                                                          |  |  |
| Limite di rilevabilità (3σ): <sup>[2]</sup>                                                 | < 0,5% dell'intervallo di misura                                        |  |  |
| Deviazione della linearità:                                                                 | ≤ 1% dell'intervallo di misura                                          |  |  |
| Deriva del punto di zero:                                                                   |                                                                         |  |  |
| <ul> <li>Campi di misura standard:</li> </ul>                                               | $\leq 1\%$ dell'intervallo di misura più piccolo per settimana          |  |  |
| <ul> <li>Campi di misura ridotti: <sup>[3]</sup></li> </ul>                                 | $\leq$ 2% dell'intervallo di misura più piccolo per settimana           |  |  |
| Deriva del punto di riferimento:                                                            | ≤ 1% per settimana                                                      |  |  |
| Influenza della portata volumetrica del gas campionato (flusso passante): <sup>[4]</sup>    |                                                                         |  |  |
| <ul> <li>Campi di misura standard:</li> </ul>                                               | < 0,2% del valore misurato per 10 l/ora di variazione                   |  |  |
| <ul> <li>Campi di misura ridotti:</li> </ul>                                                | < 0,3% del valore misurato per 10 l/ora di variazione                   |  |  |
| Influenza della temperatura ambiente:                                                       |                                                                         |  |  |
| - Campi di misura standard per il punto di zero:                                            | $\leq$ 1% dell'intervallo di misura più piccolo per 10 °K di variazione |  |  |
| - Campi di misura ridotti per il punto di zero: [3]                                         | $\leq$ 2% dell'intervallo di misura più piccolo per 10 °K di variazione |  |  |
| <ul> <li>Campi di misura standard per il punto<br/>di riferimento:</li> </ul>               | $\leq$ 1% del valore misurato per 10 °K di variazione                   |  |  |
| <ul> <li>Campi di misura ridotti per il punto<br/>di riferimento: <sup>[3]</sup></li> </ul> | $\leq$ 2% del valore misurato per 10 °K di variazione                   |  |  |
| Influenza della pressione dell'aria:                                                        | -                                                                       |  |  |
| Influenza di tensione e frequenza di rete: [5]                                              | $\leq$ 0,5% dell'intervallo di misura più piccolo                       |  |  |
| Ritardo di visualizzazione, T <sub>90</sub> :                                               | < 20 sec <sup>[6]</sup>                                                 |  |  |
| Tempo di stabilizzazione:                                                                   | Circa 60 minuti                                                         |  |  |

[1] Campo di misura effettivo, vedere le specifiche del dispositivo fornito.

[2] Con smorzamento elettronico costante e costante di tempo  $T_{90, el} = 15$  sec.

[3] Valido per i campi di misura < 2 volte il campo di misura più piccolo (→ pag. 21, §5.5).

[4] Nell'intervallo da 10 a 80 l/ora.

[5] Entro i campi di tensione e frequenza specificati.

[6] Per portata volumetrica del gas campionato = 60 l/ora e smorzamento elettronico costante con costante di tempo  $T_{90, el.} = 1$  sec.

## 5.3 Requisiti tecnici del gas

| Temperatura consentita del gas campionato: [1]          | Da 0 a 45 °C (da 32 a 113 °F)                                              |  |
|---------------------------------------------------------|----------------------------------------------------------------------------|--|
| Punto di rugiada consentito del gas campionato:         | Inferiore alla temperatura ambiente                                        |  |
| Particolato nel gas campionato:                         | Il gas campionato deve essere privo di polveri<br>e aerosol <sup>[2]</sup> |  |
| Pressione consentita del gas campionato: <sup>[3]</sup> |                                                                            |  |
| - Per linee del gas campionato con tubi flessibili:     | Da -200 a +300 hPa (da -0,2 a +0,3 bar)                                    |  |
| - Per linee del gas campionato con tubi rigidi:         | Da -200 a +1.000 hPa (da -0,2 a +1,0 bar)                                  |  |
| Portata volumetrica del gas campionato: [1]             |                                                                            |  |
| - Consigliata:                                          | 30 - 60 I/ora (500 - 1.000 cm <sup>3</sup> /min)                           |  |
| - Standard:                                             | 30 I/ora                                                                   |  |
| - Senza pompa integrata per il gas campionato:          | 5 - 100 I/ora (83 - 1.666 cm <sup>3</sup> /min)                            |  |
| - Con pompa integrata per il gas campionato:            | 30 - 60 l/ora (500 - 1.000 cm <sup>3</sup> /min)                           |  |

[1] Mantenere costante durante il funzionamento; se disponibili, verificare e attenersi alle disposizioni delle omologazioni.

[2] In ingresso all'analizzatore del gas.

[3] Rispetto alla pressione ambientale (700 - 1.200 hPa).

## 5.4 Materiali a contatto con il gas campionato

| Componente        | Materiale                                                              |
|-------------------|------------------------------------------------------------------------|
| Cuvetta di misura | Acciaio inox 1.4571, acciaio inox 1.4541, resistenza di misura (Pt100) |
| Raccordi          | Adesivo termoconduttore                                                |

## 5.5 Campi di misura

| Componente da misurare | in               | Campo di misura<br>più piccolo | Campo di misura<br>più ampio |
|------------------------|------------------|--------------------------------|------------------------------|
| Ar                     | 02               | 5 % pervol                     | 100 % per vol                |
|                        | N <sub>2</sub>   | 5 % pci voi                    |                              |
| CH <sub>4</sub>        | Biogas           | 60 % per vol                   | . 100 % per vol.             |
| CO <sub>2</sub>        | Aria             | 10 % per vol                   | . 100 % per vol.             |
| H <sub>2</sub>         | Ar               |                                |                              |
|                        | CH <sub>4</sub>  |                                | ol. 100 % per vol.           |
|                        | C0 <sub>2</sub>  | 1 % per vol.                   |                              |
|                        | N <sub>2</sub>   |                                |                              |
|                        | 02               |                                |                              |
|                        | Gas di altoforno |                                |                              |
|                        | Aria             |                                |                              |
| Не                     | N <sub>2</sub>   | 1 % per vol                    | . 100 % per vol.             |
| NH <sub>3</sub>        | C0 <sub>2</sub>  | 15 % per vol                   | . 100 % per vol.             |
|                        | Aria             | 75 % per vol                   | . 100 % per vol.             |

#### 5.6

## Alimentazione elettrica ausiliaria per il modulo

| Tensione di alimentazione:        | 24 V CC |
|-----------------------------------|---------|
| Ingresso alimentazione elettrica: | ≤ 30 W  |

8030224/AE00/V2-0/2012-12

www.addresses.endress.com

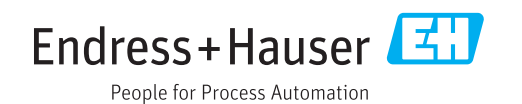